## **Club Statisticians**

## How To Generate The Unreported Games Report

1. If you want to see ALL games, leave the Organization drop-down in the default position of "All Organizations" -or-

If you are only looking for unreported games within a specific club, then select the club abbreviation from the Organization dropdown list.

- 2. Enter the game date desired to view (MM/DD/YYYY format)
- 3. Check the "Not Scored" box [IMPORTANT]
- 4. Make sure to add/remove columns, as needed, that will be generated in the Excel report.
- 5. You'll most likely want to sort by League Name (Ascending), then Division Name(Ascending)
- 6. Export

| Home                                     | Schedules Comm       | unications Content Re                           | ports Adr   | ninistration                                 |       |                |
|------------------------------------------|----------------------|-------------------------------------------------|-------------|----------------------------------------------|-------|----------------|
| Sign Out<br>Contact Us<br>Admin Site Map | Reports > All Report | <u>ts</u><br>t                                  |             |                                              |       |                |
| My Account                               | Make your Report s   | elections and then click the E                  |             |                                              |       |                |
| My Profile                               | League               | All Leagues                                     |             | <b>•</b>                                     |       |                |
| Password                                 | Division             | All Divisions                                   |             | <b>T</b>                                     |       | Please Note:   |
| Fall '10                                 | Team                 | All Teams                                       |             | <b>v</b>                                     |       | ex: 1114 Girls |
| + U 6 Coed                               | Organization         | RP                                              |             | <ul> <li>For home and away teams.</li> </ul> |       | ex. 014 0ins   |
| + U 8 Boys                               | Location             | All Locations                                   |             | •                                            |       |                |
| H U 8 Girls                              | Date Range           | Starts 9/11/201                                 | s 9/11/2010 | <b></b>                                      |       |                |
| + U10 Boys                               | Inclus               | Not Scored                                      |             |                                              |       |                |
| + U12 Boys                               |                      | MTC Flag                                        |             |                                              |       |                |
| + U12 Girls                              |                      | TBD Location                                    |             |                                              |       |                |
| + U14 Boys                               |                      |                                                 |             |                                              |       |                |
| 🕂 U14 Girls                              | Columns 🖬            | Select the columns to show<br>Available fields: | in your rep | ort V<br>Show these fields in this order:    |       |                |
|                                          |                      | Organization                                    |             | League Name                                  |       |                |
|                                          |                      | Result2 Home                                    |             | Division Name                                |       |                |
|                                          |                      | Result2 Away                                    |             | Date                                         |       |                |
|                                          |                      | Result3 Home                                    |             | Disposition                                  |       |                |
|                                          |                      | Result3 Away                                    |             | Home Team Organization                       |       |                |
|                                          |                      | Comments                                        | 44          | Name                                         |       |                |
|                                          |                      | Internal Comments                               | 44          | Home Team Name                               |       |                |
|                                          |                      | Locked Flag                                     |             | Away Team Organization                       |       |                |
|                                          |                      | TBD Flag                                        | •           | Away Team Name                               | •     |                |
|                                          |                      | Sort the report with the following              | fields:     | Result1 Away                                 |       |                |
|                                          |                      | League Name                                     |             | Ascending +                                  |       |                |
|                                          |                      | Division Name                                   | · · ·       | Ascending                                    |       |                |
|                                          |                      | Select                                          | •           | Ascending •                                  |       |                |
|                                          | Required field       |                                                 |             | Export                                       | Reset |                |

## **Results:**

| 1 | А           | В                    | С         | D                   | Е  | F              | G            | Н  | l. I           | J            |
|---|-------------|----------------------|-----------|---------------------|----|----------------|--------------|----|----------------|--------------|
| 1 | League Name | <b>Division Name</b> | Date      | Disposition         |    | Home Team Name | Result1 Home |    | Away Team Name | Result1 Away |
| 2 | U 8 Girls   | Division H           | 9/11/2010 | Scoring in progress | GH | Tigers         |              | RP | Rainbows       |              |
| 3 | U10 Girls   | Division A           | 9/11/2010 | Scoring in progress | WS | Wild Cats      |              | RP | Rhinos         |              |
|   |             |                      |           |                     |    |                |              |    |                |              |